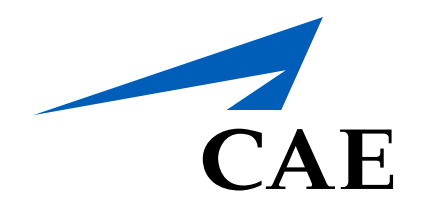

# **CAERise** Editor

**Change Requests Overview** 

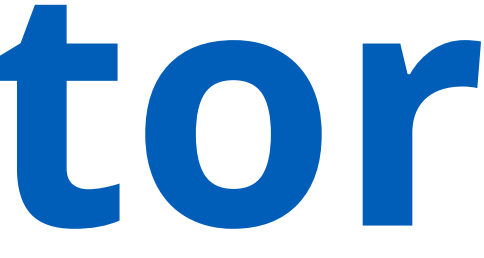

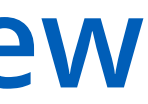

# **Change Requests Overview**

Change Requests are generated when Courses, Lessons, Modules and Tasks are imported (courses only), created or edited. Each change to any of those items, need to be submitted for approval.

To submit an item for approval, review the content below.

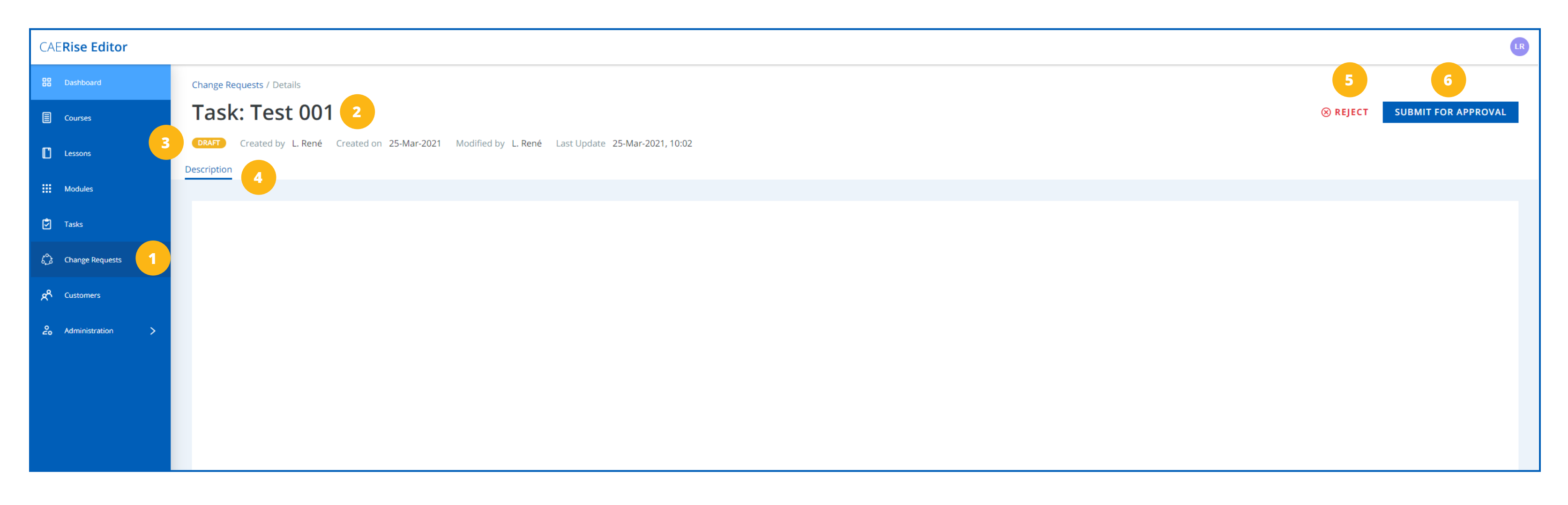

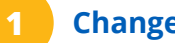

### **Change Requests Tab**

To access all the Change Requests, click on the Change Request tab.

### Description

If there is a description for the item, it will be displayed here.

### Item in Question

This is the name of the item that needs to be submitted for approval or rejected.

### **Reject Request**

To reject the change request, click on the Reject button.

### Status

This displays the status of the lesson (Draft, Preview or Published).

## **Submit for Approval**

To submit the change request for approval, click on the SUBMIT FOR APPROVAL button.

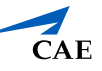